# Configurar a autenticação passiva com o login de VPN de acesso remoto no Firepower Device Manager

## Contents

Introduction Prerequisites Requirements Componentes Utilizados Informações de Apoio Configuração Verificação Troubleshoot Informações Relacionadas

### Introduction

Este documento descreve como configurar a Autenticação Passiva no Firepower Threat Defense (FTD) através do Firepower Device Manager (FDM) com logins de VPN de Acesso Remoto (RA VPN) com AnyConnect.

### Prerequisites

#### Requirements

A Cisco recomenda que você tenha conhecimento destes tópicos:

- Firepower Device Manager.
- VPN de acesso remoto.
- Política de identidade.

#### **Componentes Utilizados**

As informações neste documento são baseadas nestas versões de software e hardware:

- Firepower Threat Defense (FTD) versão 7.0
- Cisco AnyConnect Secure Mobility Client versão 4.10
- Active Directory (AD)

The information in this document was created from the devices in a specific lab environment. All of the devices used in this document started with a cleared (default) configuration. Se a rede estiver ativa, certifique-se de que você entenda o impacto potencial de qualquer comando.

#### Informações de Apoio

A Política de identidade pode detectar usuários associados a uma conexão. O método usado é Autenticação Passiva, pois a identidade do usuário é obtida de outros serviços de autenticação (LDAP).

No FDM, a autenticação passiva pode funcionar com duas opções diferentes:

- Logons de VPN de acesso remoto
- Cisco Identity Services Engine (ISE)

### Configuração

Diagrama de Rede

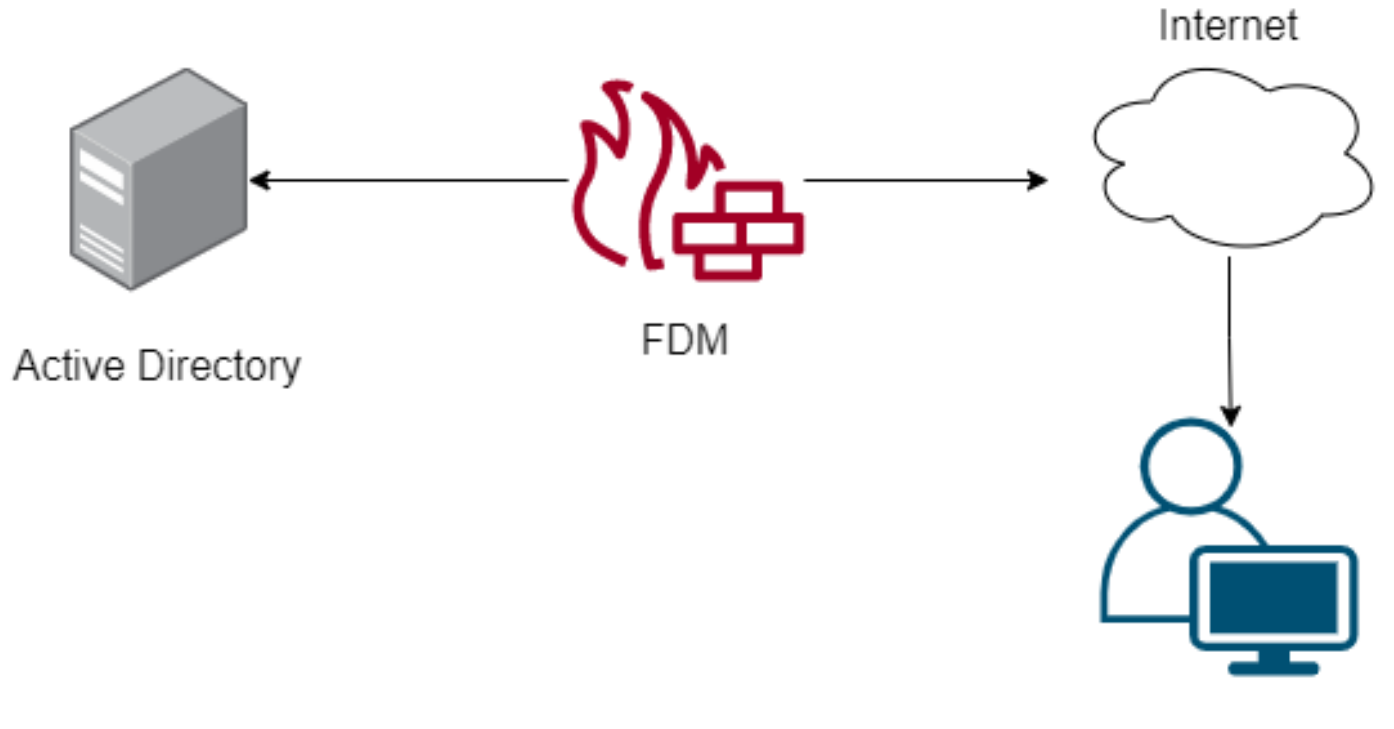

Remote user

Esta seção descreve como configurar a autenticação passiva no FDM.

Etapa 1. Configurar a origem da identidade

Quer você colete a identidade do usuário ativamente (pelo prompt para autenticação do usuário) ou passivamente, você precisa configurar o servidor do Ative Diretory (AD) que tem as informações de identidade do usuário.

Navegue **até Objetos > Serviços de identidade** e selecione a opçãoAD para adicionar o Ative Diretory.

Adicione a configuração do Ative Diretory:

Identity Realm is used for Identity Policies and Remote Access VPN. Any changes impact all features that use this realm.

| Name                             | Туре                  |        |
|----------------------------------|-----------------------|--------|
| AnyConnect_LDAP                  | Active Directory (AD) | ~      |
| Directory Username               | Directory Password    |        |
| brazil                           |                       |        |
| e.g. user@example.com            |                       |        |
| Base DN                          | AD Primary Domain     |        |
| CN=Users,dc=cmonterr,dc=local    | cmonterr.local        |        |
| e.g. ou=user, dc=example, dc=com | e.g. example.com      |        |
| Directory Server Configuration   |                       |        |
| 192.168.26.202:389               |                       | Test 💌 |
| Add another configuration        |                       |        |
|                                  | CANCEL                | ОК     |

Etapa 2. Configurar a VPN do RA

A configuração da VPN de acesso remoto pode ser revisada neste link

Etapa 3. Configurar o método de autenticação para usuários de VPN RA

Na configuração da VPN RA, selecione o método de autenticação. A Origem Principal da Independência para Autenticação de Usuário deve ser o AD.

| Primary Identity Source                         |                                  |
|-------------------------------------------------|----------------------------------|
| Authentication Type                             |                                  |
| AAA Only 🗸                                      |                                  |
|                                                 |                                  |
| Primary Identity Source for User Authentication | Fallback Local Identity Source 🔔 |
| AnyConnect_LDAP ~                               | LocalIdentitySource ~            |
| Strip Identity Source server from username      |                                  |
| Strip Group from Username                       |                                  |

Note: Nas Configurações globais da VPN RA, desmarque a opção Ignorar política de

controle de acesso para tráfego descriptografado (**sysopt permit-vpn**) para permitir a possibilidade de usar a política de controle de acesso para inspecionar o tráfego proveniente dos usuários do AnyConnect.

| Certificate of Device Identity                                                                                                    | Outside Interface                                                                                                    |                                                                                            |
|----------------------------------------------------------------------------------------------------|----------------------------------------------------------------------------------------------------|--------------------------------------------------------------------------------------------|
| AnyConnect_VPN ~                                                                                                    | outside (GigabitEthe                                                                                                    | rnet0/0) ~                                                                                 |
|                                                                                                    |                                                                                                    |                                                                                            |
| Fully-qualified Domain Name for the Outside Interf                                                                                                    | ace                                                                                                    | Port                                                                                       |
| fdm.ravpn                                                                                                    |                                                                                                    | 443                                                                                        |
| e.g. ravpn.example.com                                                                                                    |                                                                                                    | e.g. 8080                                                                                  |
| Decrypted VPN traffic is subjected to access control policy<br>policy for decrypted traffic option bypasses the access cor<br>and the authorization ACL downloaded from the AAA serve<br>Bypass Access Control policy for decrypted tr<br>NAT Exempt<br>Inside Interfaces | inspection by default. Enablin<br>atrol policy, but for remote acc<br>er are still applied to VPN traffi<br>raffic (sysopt permit-vpn) | ng the Bypass Access Control<br>cess VPN, the VPN Filter ACL<br>ic                         |
| The interfaces through which remote access VPN users can connect to the internal networks                                                                                                    | The internal networks remo<br>allowed to use. The IP vers<br>and address pools must m<br>both.                                         | ote access VPN users are<br>sions of the internal networks<br>natch, either IPv4, IPv6, or |
| inside (GigabitEthernet0/1)                                                                                                    | +                                                                                                    |                                                                                            |
|                                                                                                    | FDM_Local_network                                                                                                    | c                                                                                          |
|                                                                                                    |                                                                                                    |                                                                                            |
|                                                                                                    |                                                                                                    |                                                                                            |

Etapa 4. Configurar a política de identidade para autenticação passiva

Você precisa criar a política de identidade para configurar a autenticação passiva, a política deve ter os seguintes elementos:

- Fonte de identidade do AD: O mesmo que você adicionou na etapa número 1
- Ação: AUTONOMIA PASSIVA

Para configurar a regra de Identidade, navegue até **Políticas > Identidade >** selecione o botão **[+]** para adicionar uma nova regra de Identidade.

• Defina as sub-redes de origem e de destino onde a autenticação passiva se aplica.

| Order Title          |            | AD Identity Source | Action    | PAS          | SIVE AUTHENTICATION | er identity from other              |  |
|----------------------|------------|--------------------|-----------|--------------|---------------------|-------------------------------------|--|
| 1 ∨ AnyCo            | onnect     | AnyConnect_LDAP    | Passive A | Passive Auth |                     | rompting for username and password. |  |
| Source / Destination |            |                    |           | With         | Identity Sources    | ect                                 |  |
| SOURCE               |            |                    | DESTINA   | TION         |                     |                                     |  |
| Zones                | + Networks | + Ports            | + Zones   | +            | Networks +          | Ports +                             |  |
| ANY                  | ANY        | ANY                | ANY       |              | ANY                 | ANY                                 |  |
|                      |            |                    |           |              |                     |                                     |  |
|                      |            |                    |           |              |                     |                                     |  |

Etapa 5. Crie a regra de controle de acesso na política de controle de acesso

Configure a regra de controle de acesso para permitir ou bloquear o tráfego com base nos usuários.

| Г |   |                |        | SOURCE      |          | DESTINATION |              |          |       |              |      |        |       |         |
|---|---|----------------|--------|-------------|----------|-------------|--------------|----------|-------|--------------|------|--------|-------|---------|
| L | н | NAME           | ACTION | ZONES       | NETWORKS | PORTS       | ZONES        | NETWORKS | PORTS | APPLICATIONS | URLS | USERS  |       | ACTIONS |
| > | 1 | Inside_Outside | Allow  | inside_zone | ANY      | ANY         | outside_zone | ANY      | ANY   | ANY          | ANY  | brazil | S. C. |         |

Para configurar o grupo de usuários ou usuários para ter autenticação passiva, selecione a guia Usuários. Você pode adicionar um grupo de usuários ou um usuário individual.

| Order Title                          | Action                                                       |                                                                                                    |
|--------------------------------------|--------------------------------------------------------------|----------------------------------------------------------------------------------------------------|
| 1 V Inside_Outside_Rule              | Allow                                                        |                                                                                                    |
| Source/Destination Applications URLs | Users Intrusion Policy <sup>®</sup> File policy <sup>®</sup> | Logging                                                                                                    |
| AVAILABLE USERS                      |                                                              | CONTROLLING ACCESS FOR USERS AND USER GROUPS                                                                                                    |
| ▼ Filter                             |                                                              | If you configure identity policies to establish user identity based on source IP address, you can<br>control access based on user name or user group membership. By controlling access based on<br>user identity, you can apply the appropriate access controls whether the user chances |
| Identity Sources Groups Users        |                                                              | workstations or obtains a different address through DHCP. If you base rules on group<br>membership, user network access changes as users change roles in your organization, moving                                                                                                    |
| AnyConnect_LDAP \ administrator      | A                                                            | from one group to another.                                                                                                    |
| Contect_LDAP \ brazil                |                                                              |                                                                                                    |
| AnyConnect_LDAP \ calo-maintenance   |                                                              |                                                                                                    |

Implante as alterações.

### Verificação

Verifique se a conexão de teste com o AD foi bem-sucedida

| Identity Realm is used for Identity Policies and Remote this realm. | Access VPN. Any changes impact all features that use |
|---------------------------------------------------------------------|------------------------------------------------------|
| Name                                                                | Туре                                                 |
| AnyConnect_LDAP                                                     | Active Directory (AD)                                |
| Directory Username                                                  | Directory Password                                   |
| brazil                                                              |                                                      |
| e.g. user@example.com                                               |                                                      |
| Base DN                                                             | AD Primary Domain                                    |
| CN=Users,dc=cmonterr,dc=local                                       | cmonterr.local                                       |
| e.g. ou=user, dc=example, dc=com                                    | e.g. example.com                                     |
| Directory Server Configuration                                      |                                                      |
| 192.168.26.202:389                                                  | *                                                    |
| Hostname / IP Address                                               | Port                                                 |
| 192.168.26.202                                                      | 389                                                  |
| e.g. ad.example.com                                                 |                                                      |
| Interface                                                           |                                                      |
| inside (GigabitEthernet0/1)                                         |                                                      |
| Encryption                                                          | Trusted CA certificate                               |
| NONE ~                                                              | Please select a certificate                          |
| TEST                                                                |                                                      |
| 0                                                                   |                                                      |
|                                                                     | CANCEL OK                                            |

Verifique se o usuário remoto pode fazer login com o cliente AnyConnect com suas credenciais do AD.

| 3       | Cisco Ang                        | yConnect   192.168.27.44        |
|---------|----------------------------------|---------------------------------|
|         | Group:<br>Username:<br>Password: | Anyconnect V<br>brazil          |
|         |                                  | OK Cancel                       |
| 🕙 Cisco | o AnyConneo                      | ct Secure Mobility Client 🛛 🗖 🗙 |

|             | VPN:<br>Connected to 192.168.27.44.<br>192.168.27.44 | ~ | Disconnect |
|-------------|------------------------------------------------------|---|------------|
| 00:00:58    |                                                      |   | IPv4       |
| <b>¢</b> () |                                                      |   | cisco      |

Verifique se o usuário obtém um endereço IP do pool VPN

| firepower# show vpn-sessiondb anyconnect filter name brazil                                                                   |                                                                                                    |                                                                                                    |                                   |                                                                              |  |
|----------------------------------------------------------------------------------------------------|----------------------------------------------------------------------------------------------------|----------------------------------------------------------------------------------------------------|-----------------------------------|------------------------------------------------------------------------------|--|
| Session Type:                                                                                                    | AnyConnect                                                                                                    |                                                                                                    |                                   |                                                                              |  |
| Username<br>Assigned IP<br>Protocol<br>License<br>Encryption<br>Hashing<br>Bytes Tx<br>Group Policy<br>Login Time<br>Duration | : brazil<br>: 192.168.19.1<br>: AnyConnect-Parent SSL-<br>: AnyConnect Premium<br>: AnyConnect-Parent: (1)<br>: AnyConnect-Parent: (1)<br>: 15818<br>: DfltGrpPolicy<br>: 13:22:20 UTC Wed Jul 2<br>: 0h:00m:13s | Index<br>Public IP<br>Tunnel<br>none SSL-Tuni<br>none SSL-Tuni<br>Bytes Rx<br>Tunnel Group<br>1 2021 | : 2<br>: 1<br>nel:<br>nel:<br>: 2 | 23<br>192.168.27.40<br>: (1)AES-GCM-256<br>: (1)SHA384<br>2494<br>Anyconnect |  |
| VLAN Mapping<br>Audt Sess ID<br>Security Grp                                                                                  | : 0n:00m:00s<br>: N/A<br>: 000000000001700060f81f<br>: none                                                                                                    | VLAN<br>8c<br>Tunnel Zone                                                                            | : r<br>: (                        | none                                                                         |  |
| firepower#                                                                                                    |                                                                                                    |                                                                                                    |                                   |                                                                              |  |

### Troubleshoot

Você pode usar o **user\_map\_query.**plscript para validar se o FDM tem o mapeamento ip do usuário

No modo de silêncio, você pode configurar:

o sistema oferece suporte à depuração de identidade para verificar se o redirecionamento foi bem-sucedido.

```
> system support identity-debug
Enable firewall-engine-debug too? [n]: y
Please specify an IP protocol:
Please specify a client IP address: 192.168.19.1
Please specify a client port:
Please specify a server IP address:
Please specify a server port:
Monitoring identity and firewall debug messages
192.168.19.1-62757 > 72.163.47.11-53 17 AS 1-1 I 0 Starting authentication (sfAuthCheckRules
params) with zones 2 -> 2, port 62757 -> 53, geo 14467064 -> 14467082
192.168.19.1-62757 > 72.163.47.11-53 17 AS 1-1 I 0 Retrieved ABP info:
192.168.19.1-62757 > 72.163.47.11-53 17 AS 1-1 I 0 abp src
192.168.19.1-62757 > 72.163.47.11-53 17 AS 1-1 I 0 abp dst
192.168.19.1-62757 > 72.163.47.11-53 17 AS 1-1 I 0 matched auth rule id = 130027046 user_id = 5
realm_id = 3
192.168.19.1-62757 > 72.163.47.11-53 17 AS 1-1 I 0 new firewall session
192.168.19.1-62757 > 72.163.47.11-53 17 AS 1-1 I 0 using HW or preset rule order 2,
'Inside_Outside_Rule', action Allow and prefilter rule 0
192.168.19.1-62757 > 72.163.47.11-53 17 AS 1-1 I 0 HitCount data sent for rule id: 268435458,
192.168.19.1-62757 > 72.163.47.11-53 17 AS 1-1 I 0 allow action
192.168.19.1-62757 > 8.8.8.8-53 17 AS 1-1 I 1 Starting authentication (sfAuthCheckRules params)
with zones 2 -> 2, port 62757 -> 53, geo 14467064 -> 14467082
192.168.19.1-62757 > 8.8.8-53 17 AS 1-1 I 1 Retrieved ABP info:
192.168.19.1-62757 > 8.8.8.8-53 17 AS 1-1 I 1 abp src
192.168.19.1-62757 > 8.8.8.8-53 17 AS 1-1 I 1 abp dst
192.168.19.1-62757 > 8.8.8.8-53 17 AS 1-1 I 1 matched auth rule id = 130027046 user_id = 5
realm_id = 3
192.168.19.1-62757 > 8.8.8-53 17 AS 1-1 I 1 new firewall session
192.168.19.1-62757 > 8.8.8.8-53 17 AS 1-1 I 1 using HW or preset rule order 2,
'Inside_Outside_Rule', action Allow and prefilter rule 0
192.168.19.1-62757 > 8.8.8.8-53 17 AS 1-1 I 1 HitCount data sent for rule id: 268435458,
192.168.19.1-62757 > 8.8.8.8-53 17 AS 1-1 I 1 allow action
192.168.19.1-53015 > 20.42.0.16-443 6 AS 1-1 I 0 Starting authentication (sfAuthCheckRules
params) with zones 2 -> 2, port 53015 -> 443, geo 14467064 -> 14467082
192.168.19.1-53015 > 20.42.0.16-443 6 AS 1-1 I 0 Retrieved ABP info:
192.168.19.1-53015 > 20.42.0.16-443 6 AS 1-1 I 0 abp src
192.168.19.1-53015 > 20.42.0.16-443 6 AS 1-1 I 0 abp dst
192.168.19.1-53015 > 20.42.0.16-443 6 AS 1-1 I 0 matched auth rule id = 130027046 user_id = 5
realm_id = 3
192.168.19.1-53015 > 20.42.0.16-443 6 AS 1-1 I 0 new firewall session
192.168.19.1-53015 > 20.42.0.16-443 6 AS 1-1 I 0 using HW or preset rule order 2,
'Inside_Outside_Rule', action Allow and prefilter rule 0
192.168.19.1-53015 > 20.42.0.16-443 6 AS 1-1 I 0 HitCount data sent for rule id: 268435458,
192.168.19.1-53015 > 20.42.0.16-443 6 AS 1-1 I 0 allow action
192.168.19.1-52166 > 20.42.0.16-443 6 AS 1-1 I 1 deleting firewall session flags = 0x10001,
fwFlags = 0x102, session->logFlags = 010001
192.168.19.1-65207 > 72.163.47.11-53 17 AS 1-1 I 1 Starting authentication (sfAuthCheckRules
params) with zones 2 -> 2, port 65207 -> 53, geo 14467064 -> 14467082
192.168.19.1-65207 > 72.163.47.11-53 17 AS 1-1 I 1 Retrieved ABP info:
192.168.19.1-65207 > 72.163.47.11-53 17 AS 1-1 I 1 abp src
192.168.19.1-65207 > 72.163.47.11-53 17 AS 1-1 I 1 abp dst
192.168.19.1-65207 > 72.163.47.11-53 17 AS 1-1 I 1 matched auth rule id = 130027046 user_id = 5
realm_id = 3
192.168.19.1-65207 > 72.163.47.11-53 17 AS 1-1 I 1 new firewall session
192.168.19.1-65207 > 72.163.47.11-53 17 AS 1-1 I 1 using HW or preset rule order 2,
```

```
'Inside_Outside_Rule', action Allow and prefilter rule 0
192.168.19.1-65207 > 72.163.47.11-53 17 AS 1-1 I 1 HitCount data sent for rule id: 268435458,
192.168.19.1-65207 > 72.163.47.11-53 17 AS 1-1 I 1 allow action
192.168.19.1-65207 > 8.8.8.8-53 17 AS 1-1 I 0 Starting authentication (sfAuthCheckRules params)
with zones 2 -> 2, port 65207 -> 53, geo 14467064 -> 14467082
192.168.19.1-65207 > 8.8.8-53 17 AS 1-1 I 0 Retrieved ABP info:
192.168.19.1-65207 > 8.8.8.8-53 17 AS 1-1 I 0 abp src
192.168.19.1-65207 > 8.8.8.8-53 17 AS 1-1 I 0 abp dst
192.168.19.1-65207 > 8.8.8.8-53 17 AS 1-1 I 0 matched auth rule id = 130027046 user_id = 5
realm id = 3
192.168.19.1-65207 > 8.8.8.8-53 17 AS 1-1 I 0 new firewall session
192.168.19.1-65207 > 8.8.8.8-53 17 AS 1-1 I 0 using HW or preset rule order 2,
'Inside_Outside_Rule', action Allow and prefilter rule 0
192.168.19.1-65207 > 8.8.8.8-53 17 AS 1-1 I 0 HitCount data sent for rule id: 268435458,
192.168.19.1-65207 > 8.8.8.8-53 17 AS 1-1 I 0 allow action
192.168.19.1-65209 > 8.8.8.8-53 17 AS 1-1 I 0 Starting authentication (sfAuthCheckRules params)
with zones 2 -> 2, port 65209 -> 53, geo 14467064 -> 14467082
192.168.19.1-65209 > 8.8.8.8-53 17 AS 1-1 I 0 Retrieved ABP info:
192.168.19.1-65209 > 8.8.8.8-53 17 AS 1-1 I 0 abp src
192.168.19.1-65209 > 8.8.8.8-53 17 AS 1-1 I 0 abp dst
192.168.19.1-65209 > 8.8.8.8-53 17 AS 1-1 I 0 matched auth rule id = 130027046 user_id = 5
realm_id = 3
192.168.19.1-65209 > 8.8.8.8-53 17 AS 1-1 I 0 new firewall session
192.168.19.1-65209 > 8.8.8.8-53 17 AS 1-1 I 0 using HW or preset rule order 2,
'Inside_Outside_Rule', action Allow and prefilter rule 0
192.168.19.1-65209 > 8.8.8.8-53 17 AS 1-1 I 0 HitCount data sent for rule id: 268435458,
192.168.19.1-65209 > 8.8.8.8-53 17 AS 1-1 I 0 allow action
192.168.19.1-65211 > 72.163.47.11-53 17 AS 1-1 I 1 Starting authentication (sfAuthCheckRules
params) with zones 2 -> 2, port 65211 -> 53, geo 14467064 -> 14467082
192.168.19.1-65211 > 72.163.47.11-53 17 AS 1-1 I 1 Retrieved ABP info:
192.168.19.1-65211 > 72.163.47.11-53 17 AS 1-1 I 1 abp src
192.168.19.1-65211 > 72.163.47.11-53 17 AS 1-1 I 1 abp dst
192.168.19.1-65211 > 72.163.47.11-53 17 AS 1-1 I 1 matched auth rule id = 130027046 user_id = 5
realm id = 3
192.168.19.1-65211 > 72.163.47.11-53 17 AS 1-1 I 1 new firewall session
192.168.19.1-65211 > 72.163.47.11-53 17 AS 1-1 I 1 using HW or preset rule order 2,
'Inside_Outside_Rule', action Allow and prefilter rule 0
192.168.19.1-65211 > 72.163.47.11-53 17 AS 1-1 I 1 HitCount data sent for rule id: 268435458,
192.168.19.1-65211 > 72.163.47.11-53 17 AS 1-1 I 1 allow action
192.168.19.1-61823 > 72.163.47.11-53 17 AS 1-1 I 1 Starting authentication (sfAuthCheckRules
params) with zones 2 -> 2, port 61823 -> 53, geo 14467064 -> 14467082
192.168.19.1-61823 > 72.163.47.11-53 17 AS 1-1 I 1 Retrieved ABP info:
192.168.19.1-61823 > 72.163.47.11-53 17 AS 1-1 I 1 abp src
192.168.19.1-61823 > 72.163.47.11-53 17 AS 1-1 I 1 abp dst
192.168.19.1-61823 > 72.163.47.11-53 17 AS 1-1 I 1 matched auth rule id = 130027046 user_id = 5
realm_id = 3
192.168.19.1-61823 > 72.163.47.11-53 17 AS 1-1 I 1 new firewall session
192.168.19.1-61823 > 72.163.47.11-53 17 AS 1-1 I 1 using HW or preset rule order 2,
'Inside_Outside_Rule', action Allow and prefilter rule 0
192.168.19.1-61823 > 72.163.47.11-53 17 AS 1-1 I 1 HitCount data sent for rule id: 268435458,
192.168.19.1-61823 > 72.163.47.11-53 17 AS 1-1 I 1 allow action
192.168.19.1-61823 > 8.8.8.8-53 17 AS 1-1 I 0 Starting authentication (sfAuthCheckRules params)
with zones 2 -> 2, port 61823 -> 53, geo 14467064 -> 14467082
192.168.19.1-61823 > 8.8.8.8-53 17 AS 1-1 I 0 Retrieved ABP info:
192.168.19.1-61823 > 8.8.8.8-53 17 AS 1-1 I 0 abp src
192.168.19.1-61823 > 8.8.8.8-53 17 AS 1-1 I 0 abp dst
192.168.19.1-61823 > 8.8.8.8-53 17 AS 1-1 I 0 matched auth rule id = 130027046 user_id = 5
realm_id = 3
192.168.19.1-61823 > 8.8.8-53 17 AS 1-1 I 0 new firewall session
192.168.19.1-61823 > 8.8.8.8-53 17 AS 1-1 I 0 using HW or preset rule order 2,
'Inside_Outside_Rule', action Allow and prefilter rule 0
192.168.19.1-61823 > 8.8.8.8-53 17 AS 1-1 I 0 HitCount data sent for rule id: 268435458,
192.168.19.1-61823 > 8.8.8.8-53 17 AS 1-1 I 0 allow action
192.168.19.1-57747 > 72.163.47.11-53 17 AS 1-1 I 1 deleting firewall session flags = 0x10001,
```

```
fwFlags = 0x102, session->logFlags = 010001
192.168.19.1-57747 > 72.163.47.11-53 17 AS 1-1 I 1 Logging EOF as part of session delete with
rule_id = 268435458 ruleAction = 2 ruleReason = 0
192.168.19.1-57747 > 8.8.8.8-53 17 AS 1-1 I 0 deleting firewall session flags = 0x10001, fwFlags
= 0x102, session->logFlags = 010001
192.168.19.1-57747 > 8.8.8.8-53 17 AS 1-1 I 0 Logging EOF as part of session delete with rule_id
= 268435458 ruleAction = 2 ruleReason = 0
192.168.19.1-53038 > 20.42.0.16-443 6 AS 1-1 I 0 Starting authentication (sfAuthCheckRules
params) with zones 2 -> 2, port 53038 -> 443, geo 14467064 -> 14467082
192.168.19.1-53038 > 20.42.0.16-443 6 AS 1-1 I 0 Retrieved ABP info:
192.168.19.1-53038 > 20.42.0.16-443 6 AS 1-1 I 0 abp src
192.168.19.1-53038 > 20.42.0.16-443 6 AS 1-1 I 0 abp dst
192.168.19.1-53038 > 20.42.0.16-443 6 AS 1-1 I 0 matched auth rule id = 130027046 user_id = 5
realm_id = 3
192.168.19.1-53038 > 20.42.0.16-443 6 AS 1-1 I 0 new firewall session
192.168.19.1-53038 > 20.42.0.16-443 6 AS 1-1 I 0 using HW or preset rule order 2,
'Inside_Outside_Rule', action Allow and prefilter rule 0
192.168.19.1-53038 > 20.42.0.16-443 6 AS 1-1 I 0 HitCount data sent for rule id: 268435458,
192.168.19.1-53038 > 20.42.0.16-443 6 AS 1-1 I 0 allow action
192.168.19.1-57841 > 72.163.47.11-53 17 AS 1-1 I 1 deleting firewall session flags = 0x10001,
fwFlags = 0x102, session->logFlags = 010001
192.168.19.1-57841 > 72.163.47.11-53 17 AS 1-1 I 1 Logging EOF as part of session delete with
rule_id = 268435458 ruleAction = 2 ruleReason = 0
192.168.19.1-57841 > 8.8.8.8-53 17 AS 1-1 I 0 deleting firewall session flags = 0x10001, fwFlags
= 0x102, session->logFlags = 010001
192.168.19.1-57841 > 8.8.8.8-53 17 AS 1-1 I 0 Logging EOF as part of session delete with rule_id
= 268435458 ruleAction = 2 ruleReason = 0
192.168.19.1-64773 > 8.8.8.8-53 17 AS 1-1 I 0 Starting authentication (sfAuthCheckRules params)
with zones 2 -> 2, port 64773 -> 53, geo 14467064 -> 14467082
192.168.19.1-64773 > 8.8.8.8-53 17 AS 1-1 I 0 Retrieved ABP info:
192.168.19.1-64773 > 8.8.8.8-53 17 AS 1-1 I 0 abp src
192.168.19.1-64773 > 8.8.8.8-53 17 AS 1-1 I 0 abp dst
192.168.19.1-64773 > 8.8.8.8-53 17 AS 1-1 I 0 matched auth rule id = 130027046 user_id = 5
realm_id = 3
192.168.19.1-64773 > 8.8.8.8-53 17 AS 1-1 I 0 new firewall session
192.168.19.1-64773 > 8.8.8.8-53 17 AS 1-1 I 0 using HW or preset rule order 2,
'Inside_Outside_Rule', action Allow and prefilter rule 0
192.168.19.1-64773 > 8.8.8.8-53 17 AS 1-1 I 0 HitCount data sent for rule id: 268435458,
192.168.19.1-64773 > 8.8.8.8-53 17 AS 1-1 I 0 allow action
```

#### Informações Relacionadas

#### Configurar VPN de acesso remoto no FTD gerenciado pelo FDM

https://www.cisco.com/c/en/us/support/docs/security/anyconnect-secure-mobility-client/215532configure-remote-access-vpn-on-ftd-manag.html